## Daftar Akaun Sarawak ID

1. Klik pada 'Daftar'.

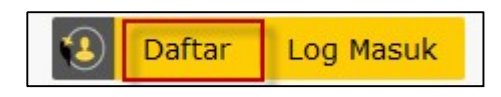

## 2. Pilih jenis akaun.

| Pendaftaran S                                                                                                    | Sarawak ID                                        |
|----------------------------------------------------------------------------------------------------|---------------------------------------------------|
| <ul> <li>Perhatian:</li> <li>1. Anda hanya boleh mendaftar satu akaun Sarawak ID sahaja.</li> <li>2. Sarawak ID akan menghantar emel pengaktifan akaun ke alamat e-mel anda. Sila pastikan anda menggunakan emel yang sah semasa mendaftar.</li> </ul> | Sila pilih jenis akaun<br>Mykad<br>Mykad<br>Mykad |
|                                                                                                    | KEMBALI                                           |

3. Lengkapkan Profil Anda.

| Profil Anda                                                              | 2<br>Maklumat pilihan                          | 3<br>Pengesahan<br>Telefon Mudah Alih | 4<br>Emel          | 5<br>Pendaftaran<br>Lengkap |
|--------------------------------------------------------------------------|------------------------------------------------|---------------------------------------|--------------------|-----------------------------|
| Profil An                                                                | da                                             |                                       |                    |                             |
| Sarawak ID                                                               |                                                |                                       |                    |                             |
|                                                                          |                                                |                                       | SAH                | KAN SARAWAK ID              |
| <ol> <li>Minimum 5 a</li> <li>Maximum 30</li> <li>Hanya aksar</li> </ol> | aksara<br>9 aksara<br>a abjad angka dengan ak: | sara pilihan( <b>_ @ .</b> )          |                    |                             |
| Nama (Seper                                                              | ti Mykad) *                                    | MyKad *                               |                    |                             |
| Pastikan nama<br>yang ternapar                                           | yang diisi adalah sama d<br>di Mykad / Pasport | engan Gunakan no                      | ombor sahaja, tanı | oa sengkang.                |

4. Klik 'I Agree' pada Terma dan Syarat.

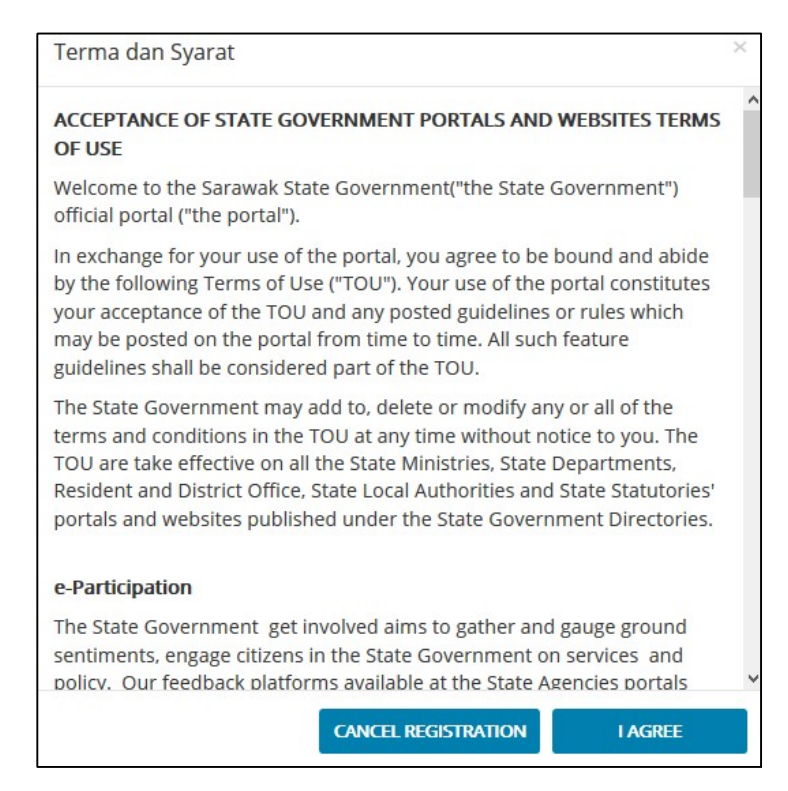

## 5. Lengkapkan "Maklumat pilihan".

|                                                  | Pendaf                   | taran Sarav                           | wak ID         |                             |
|--------------------------------------------------|--------------------------|---------------------------------------|----------------|-----------------------------|
| 1<br>Profil Anda                                 | 2<br>Maklumat pilihan    | 3<br>Pengesahan<br>Telefon Mudah Alih | 4<br>Emel      | 5<br>Pendaftaran<br>Lengkap |
| Maklum<br>Gambar Pro                             | at pilihan<br>fil        |                                       |                |                             |
|                                                  | Klik atau t              | arik dan lepaskan gambu               | ar disini      |                             |
| Saiz gambar ti<br>Jantina<br>Perempuan           | dak boleh lebih daripada | Tarikh Lahi                           | <b>ir</b><br>D | Ħ                           |
| Saiz gambar ti<br>Jantina<br>Perempuan<br>Bangsa | dak boleh lebih daripada | Tarikh Lahi                           | <b>ir</b><br>D | Ĭ                           |

6. Lengkapkan "Pengesahan Telefon Mudah Alih".

| 1<br>Profil Anda                                                                         | 2<br>Maklumat pilihan                                                              | 3<br>Pengesahan<br>Telefon Mudah Alih                          | 4<br>Emel                     | 5<br>Pendaftaran |
|------------------------------------------------------------------------------------------|------------------------------------------------------------------------------------|----------------------------------------------------------------|-------------------------------|------------------|
| _                                                                                        |                                                                                    |                                                                |                               |                  |
| Pengesah                                                                                 | an Telefon Muo                                                                     | dah Alih                                                       |                               |                  |
| Nombor Telefo                                                                            | an Telefon Muc<br>on Mudah Alih Anda *                                             | dah Alih                                                       |                               |                  |
| Pengesah<br>Nombor Telefo<br>MYS (+60) ~<br>One Satu-Time-P                              | an Telefon Muc<br>on Mudah Alih Anda *<br> <br> <br> <br> <br> <br> <br> <br> <br> | dah Alih<br>n untuk mengesahkan nom                            | ibor anda.                    |                  |
| Pengesah<br>Nombor Telefu<br>MYS (+60) ~<br>One Satu-Time-P<br>*Nota:<br>Anda hanya akar | an Telefon Muc<br>on Mudah Alih Anda *<br>   <br>  assword (OTP) diperlukar        | dah Alih<br>nuntuk mengesahkan nom<br>ngan nombor telefon Mala | ibor anda.<br>aysia yang sah. |                  |

7. Lengkapkan "Akaun E-mel".

| 1            | 2                | 3                                | 4    | 5                      |
|--------------|------------------|----------------------------------|------|------------------------|
| Profil Anda  | Maklumat pilihan | Pengesahan<br>Telefon Mudah Alih | Emel | Pendaftaran<br>Lengkap |
|              |                  |                                  |      |                        |
| Akaun E-n    | hel              |                                  |      |                        |
| E-mel Anda * |                  |                                  |      |                        |
|              |                  |                                  |      | SAHKAN E-MEL           |

8. System akan menghantar e-mel pengesahan kepada anda. Klik pautan di dalam emel untuk mengesahkan alamat e-mel anda dan mengaktifkan akaun Sarawak ID anda.

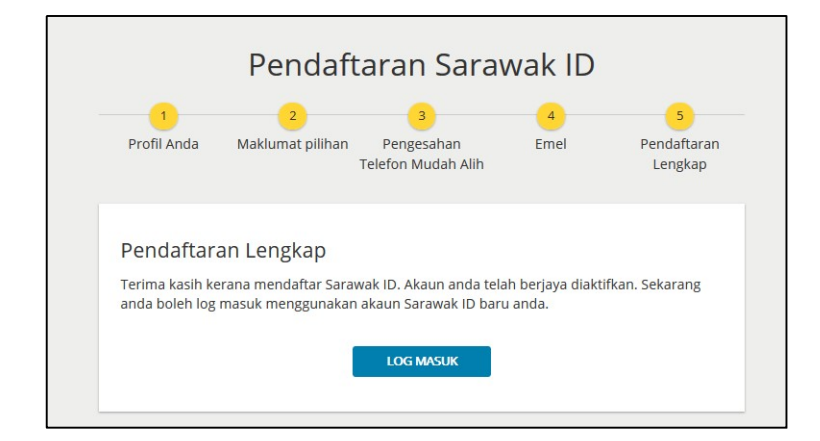